## **Deleting Albums**

Control Panel > Content Manager > Photo Gallery

1. Select the album you wish to remove with a green check mark.

| Title             |  |
|-------------------|--|
| Practice Album    |  |
| V-DAY Sweepstakes |  |
| Property Pictures |  |
| My Building       |  |
| Tenant Events     |  |

2. Click **Remove** on the top right.

| Attributes        | Albums |            |
|-------------------|--------|------------|
| Albums            |        | Add Remove |
| Title             |        |            |
| V-DAY Sweepstakes |        | Edit       |
| Property Pictures |        | Edit       |
| My Building       |        | Edit       |
| Tenant Events     |        | Edit       |

3. A notification will pop-up confirming that the album was successfully deleted.

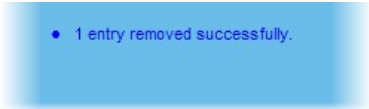